## **ASROCK** Technical Reference - Q&A

- 1. Q: Lors de l'installation de Windows 8.1 en mode GPT, la mention "Secure boot isn't configured correctly" apparait en bas à droite. Comment résoudre ce problème ?
  - R: Veuillez accéder à la rubrique Sécurité du BIOS pour activer l'option [Secure Boot] et sélectionner [Install Default Secure Boot Keys]. Sauvegardez la modification avec [F10] et redémarrez le système.

|                                        | lity                           |             |      |                                                   |
|----------------------------------------|--------------------------------|-------------|------|---------------------------------------------------|
|                                        |                                |             |      |                                                   |
| Main OC Tweaker Advanced               | Tool                           | H/W Monitor | Boot | Security Exit                                     |
| Supervisor Password<br>User Password   | Not Installed<br>Not Installed |             |      | Description<br>Please install default secure boot |
| Supervisor Password                    |                                |             |      | keys if it's the first time you use               |
| User Password                          |                                |             |      | secure boot.                                      |
|                                        |                                |             |      |                                                   |
| System Mode state<br>Secure Boot state | Setup<br>Disabled              | <b>h</b>    |      |                                                   |
| Secure Boot                            |                                | Enabled     |      |                                                   |
| X Install default Secure Boot keys     |                                |             |      |                                                   |
|                                        |                                |             |      | Get details via QR code OR Code UR                |
| Keep leading                           |                                | <b>(</b> )  | EN   | Thu 10/17/2013, 14:57:59                          |

- 2. R: Lors de l'utilisation de l'application Sunlogin afin de contrôler mon système depuis un périphérique Android, un message d'erreur apparait durant la prise de contrôle. Comment résoudre ce problème ?
  - A: Veuillez effectuer la mise à jour du client PC et de l'application Sunlogin depuis le site internet ci-dessous: http://sunlogin.oray.com/en/download/
- 3. R: Mon système DN2800MT affiche une image brouillée ou distendue via le panel LVDS lors du démarrage de Windows 7. Que puis-je faire ?
  - A: Les réglages du vBIOS étant différents sous Windows 7, ces symptômes peuvent effectivement apparaître. Veuillez mettre à jour le BIOS avec la version adaptée à votre système depuis notre site internet: <u>http://www.asrock.com/ipc/overview.asp?Model=DN2800MT&cat=Download&os=BIOS</u>

TSD-QA (2013/10)